# Umstieg von Windows 10 auf einen neuen Rechner mit Windows 11

### 1. Für Astrolab Versionen ab dem 18.02.2022

Ab 18.02.2022 befinden sich nach einer neuen Installation oder einem Update alle Dateien im Arbeitsverzeichnis des Users bzw. Benutzers:

#### C:\Users\<Benutzername>\Documents\Astrolab\

Wenn Sie Ihren neuen Rechner mit dem identischen Benutzernamen einrichten, wie sie es auf ihrem bisherigen (Windows 10) Rechner hatten, ist es am einfachsten.

Kopieren Sie kopieren das gesamte Astrolab Verzeichnis auf einen USB-Stick und kopieren dann das gesamte Astrolab Verzeichnis auf Ihren Windows 11 Rechner in das Verzeichnis Dokumente bzw. Documents.

### C:\Users\<**Benutzername**>\Documents\<mark>Astrolab\</mark>

PS: Wenn Sie einen anderen Benutzernamen benutzen, kann es sein, daß Astrolab nicht startet. In diesem Fall müßten Sie in der Datei: "Aslabwde.ini" die Pfade mit einem Texteditor anpassen. Ändern Sie nur die Pfade bzw. die Benutzernamen!

## 2. Für Astrolab Versionen vor dem 18.02.2022

Astrolab Installationen vor dem 18.02.2022 befinden sich in den folgenden Verzeichnissen: C:\Program Files (x86)\Astrolab (nur leseberechtigt) (Alle Dateien die nicht bei der Benutzung von Astrolab verändert werden.)

Das Astrolab Arbeitsverzeichnis (schreiberechtigt) sollte im Verzeichnis: C:\Users\Benutzername\Documents\Astrolab\ liegen. (Horoskopdateien, Aspektdateien, Dateien die verändert werden können.)

Kopieren Sie das Astrolab Verzeichnis von Ihrem bisherigen Rechner aus dem Verzeichnis: C:\Users\Benutzername\Documents\Astrolab\ auf Ihren neuen Rechner in das Verzeichnis Dokumente. (wie bei Punkt 1 oben)

Zusätzlich müssen sie alle Dateien aus dem Verzeichnis: C:\Program Files (x86)\Astrolab In das Verzeichnis: C:\Users\Benutzername\Documents\Astrolab\ kopieren.

Mit dem Windows Explorer können Sie mit der rechten Maustaste auf die Datei "Astrolab32.exe" klicken und sich ein Icon auf Ihren Desktop legen.

In beiden beschriebenen Fällen, sollten sich alle Astrolab Dateien sich im Verzeichnis: C:\Users\Benutzername\Documents\Astrolab\ befinden.

Zusätzlich zu den Dateien müssen sich die Verzeichnisse: AUTOTEXT und HORTEXT mit allen enthaltenden Dateien auf Ihren neuen Windows 11 Rechner im Verzeichnis: C:\Users\Benutzername\Documents\Astrolab\ befinden.

Wenn Sie sich unsicher sind oder sich nicht so gut mit Ihren Rechnern auskennen, bitten Sie jemanden um Hilfe.

Der Font (aslabwde.TTF) für die astrologischen Zeichen wird auf Ihrem neuen Rechner noch nicht eingebunden sein. Öffnen Sie Astrolab und gehen (oben) auf **Parameter**, dann **Optionen** => es öffnet sich das Parameterfenster.

| Parameter                                       | x |
|-------------------------------------------------|---|
| ASP ASPEKT.ASP 🔡 😵 Standard 😣 🤗 🥥               |   |
| Orbis Earben Transit Zusatz Sweph Pfade         |   |
| Druckereinstellungen                            |   |
|                                                 |   |
| ∠eilenabstand dez. 1.0 ASLABWDE.TTF;AstrolabWin |   |

Dort klicken Sie auf den Tab "**Zusatz**" und setzen einen Haken bei "Fontinstallation immer" und klicken zum Speichern auf das Diskettensymbol. Schließen Sie das Parameterfenster und beenden Sie Astrolab. Nach dem (erneuten) Start von Astrolab sollte der Font installiert sein. (Nachdem der Font installiert ist, sollten Sie den Haken wieder entfernen.)

Sie können alternativ auch mit dem Windows Explorer in Ihr Astrolab-Verzeichnis: C:\Users\<Ihr Benutzername>\Documents\Astrolab\ bzw.

C:\Benutzer\<Ihr Benutzername>\Dokumente\Astrolab\ navigieren und dort auf die Datei "Aslabwde.ttf" klicken. Es öffnet sich ein Fenster, in dem Sie links oben auf "Installieren" klicken. Anschließend sollte der Font mit den astrologischen Symbolen installiert sein.

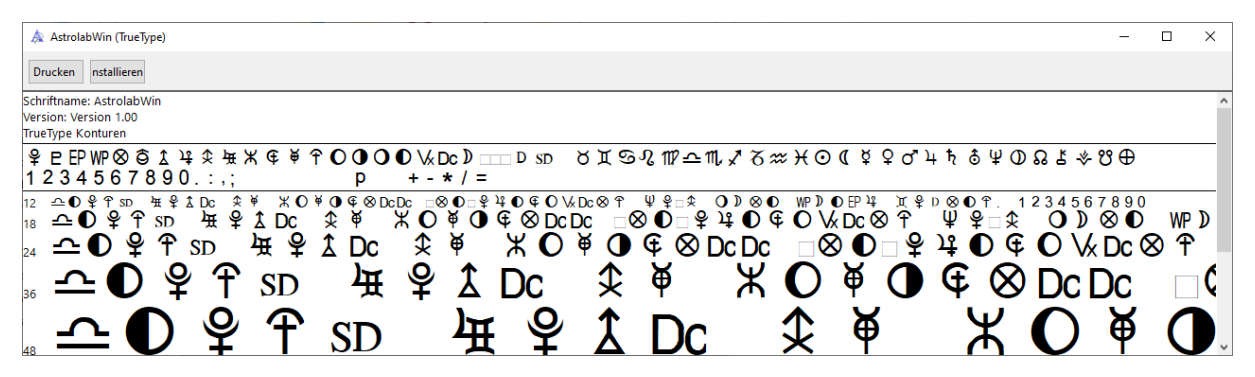

#### Wie übergebe ich die Aspekte an Word?

Sie klicken auf das Symbol neben dem Druckersymbol um die Werte in die Zwischenablage zu übernehmen. Nun wechseln Sie zu Ihrer Textverarbeitung, gehen auf Bearbeiten, dann Einfügen und haben die Daten, allerdings noch unverständlich. Sie markieren alle eingefügten Zeilen, gehen auf Schriftart und wählen "**AstrolabWin**" als Schrift. Natürlich muß diese Schrift auch unter Windows installiert sein. (Siehe nächste Seite)

*Wie installiere ich die Astrolab Schrift "Aslabwde.ttf" auf meinem Windows Computer?* Klicken Sie im Windows Explorer mit der **rechten Maustaste** auf die die Datei "Aslabwde.ttf".

InstallierenEs öffnet sich ein Menü, von dem hier links nur ein<br/>Ausschnitt zu sehen ist. Dann klicken Sie auf<br/>"Installieren".

Wenn Sie die Schrift "**Für alle Benutzer installieren**" wollen, müssen Sie zusätzlich das Administrator Passwort eingeben.

Anschließend steht Ihnen die Schriftart "AstrolabWin" für Programme wie zum Beispiel Word nur **auf <u>Ihrem</u> Computer** zur Verfügung.

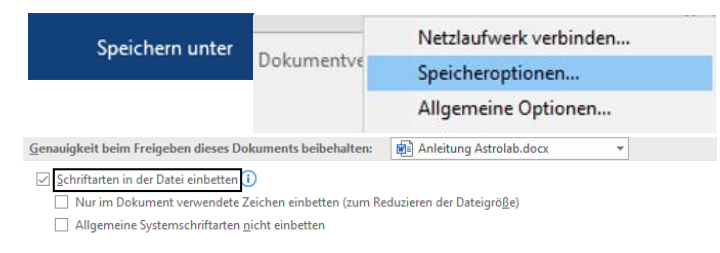

Wenn Sie eine Word-Datei mit den astrologischen Zeichen, die **mit** "**AstrolabWin" formatiert** sind, auf **einem anderen Computer** benutzen wollen, auf dem die Schriftart nicht installiert ist, müssen beim Speichern (in Word) die **Schriftart mit** 

einbetten.